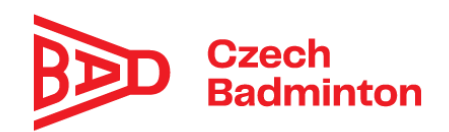

# Badminton Tournament Planner + IS ČBaS (návod k použití)

## BTP – licence, instalace a registrace

- přidělení licence BTP a povinnosti pořadatele v souvislosti s jejím používáním se řídí Dodatkem k rozpisu soutěží – používání BTP (Badminton Tournament Planner)
- 2. stáhnout ze stránek tournament software program Badminton Tournament Planner (BTP)
   <a href="http://tournamentsoftware.com/product/download.aspx?id=16&s=2">http://tournamentsoftware.com/product/download.aspx?id=16&s=2</a>
- nainstalovat BTP POZOR – při instalaci se mohou objevit chybové hlášení jako např. Error 1327 Invalid Drive U:\ nebo že nelze vytvořit složku Dokumenty či jiná – tyto případy je potřeba ošetřit individuálně v závislosti na nastavení počítače
- 4. spustit soubor btp.exe
- 5. zaregistrovat program s použitím licence
  - Help Registration

## Základní nastavení BTP pro nový turnaj

- 1. navolit úložiště, kam se budou ukládat TP files
  - Extra Options General Default Tournament Folder
- 2. navolit zobrazovaní jména v pořadí Lastname, Firstname
  - Extra Options Player Names Order
- 3. vždy založit nový turnaj
  - New Tournament / Ctrl + N

POZOR – pokud by se například otevřel turnaj z předchozího roku a pouze by se upravily údaje v něm uvedené, došlo by ke smazání původního turnaje na stránkách Tournament software

 <u>název turnaje</u> – bez interpunkce ve formátu "XXX YYY ZZZZZ RRRR", kde: XXX = typ turnaje (MCR, GPA, GPB)

YYY = věková kategorie (Veteranu, Dospelych, U19, U17, U15, U13, U11) ZZZZZ = místo konání turnaje (např. Liberec, Hradec Kralove, Cesky Krumlov) RRRR = aktuální kalendářní rok **Příklad**: GPA U15 Pardubice 2020

výjimky – GPA a GPB turnaje dospělých, kde je název turnaje ve formátu "AAA Turnaj RRRR", kde:

AAA = GPB (pouze u turnajů typu GPB)

Turnaj = název turnaje dle propozic (např. Memorial Holobradeho, Velka cena Plzne) RRRR = aktuální kalendářní rok

Příklad: Benatecky pohar 2020, GPB Hradecky Lev 2020

DŮLEŽITÉ – pro prezentaci turnajů organizovaných ČBaS je vyžadováno dodržování jednotného označování turnajů!

POZOR – turnaj umístěný na stránky Tournament software je svázaný s TP souborem, nikoliv s názvem turnaje

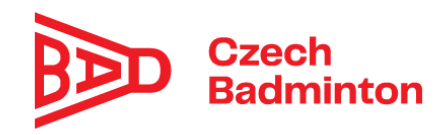

#### 5. Tournament Properties

a) záložka Info (obecné informace o turnaji) Tournament Name – již vyplněno dle názvu turnaje (např. GPA U15 Pardubice 2020) Tournament Number (číslo turnaje) – netřeba vyplňovat Dates – datum konání turnaje (z propozic) Weeknumber (číslo týdne) – netřeba vyplňovat Draw Date – datum losování (většinou sobota) Tournament Organizer – Czech Badminton Federation Organizer Phone – telefon organizátora turnaje (z propozic u přihlášek) Organizer E-mail – e-mail organizátora turnaje (z propozic u přihlášek)
Referee – jméno vrchního rozhodčího Referee E-mail – e-mail vrchního rozhodčího
Report Logo – netřeba vyplňovat
Sponsor Banner – netřeba vyplňovat

- b) záložka Address (vše by mělo být uvedeno v propozicích turnaje) Venue – místo konání turnaje (např. Sportovní hala při ZŠ v Kuklenách) Address 1 – adresa sportovní haly, kde se bude turnaj hrát (jméno ulice) Address 2, Address 3 – obvykle netřeba vyplňovat Postal Code – poštovní směrovací číslo City – město State – netřeba vyplňovat Country – stát Czech Republic Time zone – časové pásmo (ponechat předvyplněné) Phone, Fax, Email – telefon, fax a e-mail do haly (netřeba vyplňovat) Website – webová stránka turnaje (pokud ji pořadatel uvede do propozic) Twitter – netřeba vyplňovat
- c) záložka Events (disciplíny, které se budou hrát)
  - možnost převzít jednotlivé disciplíny z jiného podobného turnaje
  - Import
  - postup při zadávání jednotlivých disciplín:
    - zvolit Add (přidat) a na záložce General pak vyplnit
      - název disciplíny bez interpunkce (Pozor pro import hráčů musí být disciplíny nazvány MS, WS, MD, WD a XD. Až po importu hráčů je lze přejmenovat na např. Dvouhra chlapcu)
        - Gender (např. Boys, Girls nebo Mixed u smíšené čtyřhry)
        - Type (Singles nebo Doubles)
        - Level nevyplňovat

 Sep. Seeding zaškrtnout pouze v případě, kdy se hraje odděleně kvalifikace a hlavní soutěž (v Rosteru se tím vytvoří nová záložka Qualifying)

- Min. Age nevyplňovat
- Max. Age maximální věk (např. u kategorie U19 je to 18 let)

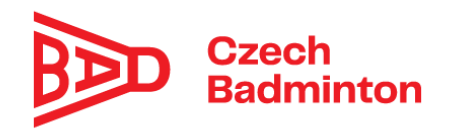

- Fee (startovné) dle propozic
- na záložce Scoring Format (systém počítání) ponechat předvolený
- na záložce Availability nic nevyplňovat
- tlačítkem Pick lze vybrat z nabízených možností (nepoužívat), tlačítkem Edit lze jednotlivé disciplíny upravit a tlačítkem Delete zrušit
- d) záložka Days (dny, ve kterých se bude hrát)
  - jednotlivé hrací dny vybrat z kalendáře a tlačítkem Add přidat do seznamu
- e) záložka Times (důležité pro časový plán turnaje)
  - Times per day doporučuji vyplnit 21 (poslední čas je pak v sobotu 19:00)
  - Create (vytvořit) zde lze opět použít vyzkoušené časové schéma z jiného turnaje
  - doporučuje se vytvořit pro sobotu toto časové schéma (tlačítko 1 Day)
    - Start 9:00, Interval 25 minutes (mládež), 30 minutes (dospělí), ostatní ponechat beze změny
    - pro neděli pak Start 9:00 (nebo dle propozic) a Interval 15 minutes
    - pokud nechceme mít stejný interval, můžeme časy doplnit ručně do každého políčka dle vlastního uvážení
- f) záložka Locations/Courts (počet kurtů důležité pro časový plán turnaje)
  - označit Main Location a tlačítkem Edit upravíme
  - na záložce General
    - změnit Main Locationa na název haly (např. Sportovní hala ZŠ)
    - tlačítkem Create vytvoříme počet hracích kurtů
    - vyplníme počet kurtů
    - prefix pro kurty vyplníme Kurt
    - ponecháme Numbers
  - na záložce Address vyplníme stejné údaje jako na záložce Address v Tournament Properties
  - na záložce Available Courts vyplníme počet kurtů, které máme k dispozici (nejjednodušší je vyplnit použitím tlačítka All Days a potvrzením Yes)
  - přidáte-li na záložce Tournament Properties/Times další časy, nezapomeňte přidat i volné kurty (Available Courts) u těchto časů
- g) záložka Round Robins (systém každý s každým)
  - nic neměnit
- h) záložka Entry Fees (startovné a jiné poplatky)
  - změnit pouze výběr Calculation na Based on participation
- i) záložka Draws (los/pavouk)
  - nastavit pouze "minutes break after match" na 20
  - zaškrtnout "Show location in draws" jen v případě, že se hraje turnaj ve více halách
  - ostatní možnosti není potřeba měnit
- j) záložka Scheduling
  - doporučené nastavení "Remember maximum matches"

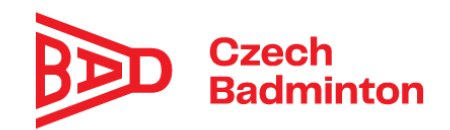

Per day: 20 Per event: 10 Singles per day: 10 Avg match duration: 60

- zaškrtnout "Show order of play grid" jen v případě, že chci plánovat zápasy na předem určené kurty (např. finále)
- k) záložka Score (systém počítání)
  - nic neměnit
- I) záložka Officials (rozhodčí)
  - nic neměnit ani nevyplňovat (s výjimkou turnajů, na které jsou hlavní rozhodčí nominováni KR ČBaS)
- 6. Po vyplnění všech těchto údajů zveřejníme turnaj na webu <u>www.tournamentsoftware.com</u>
  - Internet Publish Publish
    - není potřeba nic měnit, jen pro domácí turnaje zatrhnout možnost zobrazení oddílu "Show Club"
- Zaslat online odkaz na turnaj (URL adresa na webu tournamentsoftware.com) na email STK <u>stk@czechbadminton.cz</u> (pouze u turnajů typu MČR, GPA a GPB) a zadat do IS ČBaS k příslušnému turnaji, položka "Tournament Software (url)".

## Načtení hráčů a oddílů do BTP

- 1. Příprava souboru k načtení hráčů a klubů do Tournament Planneru (TP)
- přihlásit se do IS ČBaS <u>https://www.youtube.com/watch?time\_continue=2&v=uFrAleUeBFY&feature=emb\_logo</u>
- na záložce "Turnaje" vybrat příslušný turnaj

| ČBaS IS                |            |            |                      |        |          |            |        | 6         | Livie Lubin<br>TJ Sokol Pol | nová<br>abiny Pardubice |  |
|------------------------|------------|------------|----------------------|--------|----------|------------|--------|-----------|-----------------------------|-------------------------|--|
| 😫 Členská základna 🗸 🗸 | Turnaje    |            |                      |        |          |            |        |           |                             | + Přidat                |  |
| Usoby                  | Turnaj     |            |                      |        | Název    | turnaje    |        |           |                             |                         |  |
| Akce                   | Vyberte    |            |                      | *      |          |            |        |           |                             | ×                       |  |
| Deník rozhodčího       | Тур        | Ka         | tegorie              | Oblast |          |            | Schvá  | Schválení |                             |                         |  |
| Skupiny                | Verborto   |            | Vubarta              |        | Wherte * |            |        | Zob       | Zobrazit vše                |                         |  |
| Zprávy                 | vyberte    |            | tyberte              |        | vybene   |            |        | 200       | 0210.950                    |                         |  |
| Objednávky             | Propozice  | Vý         | Výsledky             |        | Od       |            |        | Do        | Do                          |                         |  |
| Žádosti                | Vyberte    | •          | /yberte              | *      | =        | 29.07.2020 | 1      | ×ä        |                             | ×                       |  |
| Schvalování žádostí    |            |            |                      |        |          |            |        |           |                             |                         |  |
| 🍷 Soutěže 🗸 🗸          | Q Zobrazit |            |                      |        |          |            |        |           |                             |                         |  |
| Turnaje                |            |            |                      |        |          |            |        |           |                             |                         |  |
| Turnaje (výsledky)     | Turnaj     | Datum      | Klub                 |        | Тур      | Kategorie  | Oblast | Turnaj    | Výsledky                    | Propozice               |  |
| Přihlášky do turnaje   |            |            |                      |        |          |            |        | schvaten  | schvateny                   | schvateny               |  |
| Výsledky               | TEST GPCAA | 30.07.2020 | - Sokol Radotín Mete | or     | C        | Dospělí    | Pha    | ano       | ne                          | ano                     |  |
| Bodování               |            | 30.07.2020 | Prana                |        |          |            |        |           |                             |                         |  |

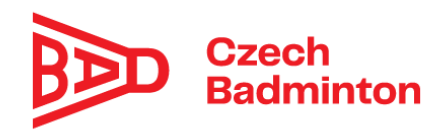

- kliknout na tlačítko "Exportovat hráče do TP", soubor uložit

| Členská základna     | ~ | 12.03.2020                                                              |                  | ×                      |                            |                          |  |  |  |  |  |  |
|----------------------|---|-------------------------------------------------------------------------|------------------|------------------------|----------------------------|--------------------------|--|--|--|--|--|--|
| Osoby                |   | <ul> <li>Turnaj je zrušený</li> </ul>                                   |                  |                        |                            |                          |  |  |  |  |  |  |
| Kluby                |   |                                                                         |                  |                        |                            |                          |  |  |  |  |  |  |
| Akce                 |   | Turnaj nezapočitávat                                                    | do žebříčku      |                        |                            |                          |  |  |  |  |  |  |
| Deník rozhodčího     |   | Poznámka                                                                |                  |                        |                            |                          |  |  |  |  |  |  |
| Skupiny              |   | Přihlášky do 19.8.2020, online po zprovoznění přihlašování, od 1.8.2020 |                  |                        |                            |                          |  |  |  |  |  |  |
| Zprávy               |   |                                                                         |                  |                        |                            |                          |  |  |  |  |  |  |
| Objednávky           |   |                                                                         |                  |                        |                            |                          |  |  |  |  |  |  |
| Žádosti              |   |                                                                         |                  |                        |                            |                          |  |  |  |  |  |  |
| Schvalování žádostí  |   | Turnaj schválen                                                         |                  | Propozice schváleny    | Výsledky                   | / schváleny              |  |  |  |  |  |  |
| Soutěže              | ~ | ano                                                                     |                  | ano                    | ne                         |                          |  |  |  |  |  |  |
| Turnaje              |   | 🕑 Uložit 😔 Schv                                                         | alování výsledků | Exportovat hráče do TP | - Importovat výsledky z TP | Importovat výsledky z GP |  |  |  |  |  |  |
| Turnaje (výsledky)   |   |                                                                         |                  |                        |                            |                          |  |  |  |  |  |  |
| Přihlášky do turnaje |   | 🔟 Smazat                                                                |                  |                        |                            |                          |  |  |  |  |  |  |

- na záložce "Exporty" kliknout na tlačítko "TournamentPlanner – Kluby", soubor uložit

| I  | 5000000 F                 | Exporty                           |
|----|---------------------------|-----------------------------------|
|    | Turnaje                   |                                   |
|    | Turnaje (výsledky)        |                                   |
|    | Přihlášky do turnaje      | Export                            |
|    | Výsledky                  | Všeskov ovidevoné osoby           |
|    | Bodování                  | vsecnny evidovane osoby           |
|    | Generování žebříčků       | Všichni rozhodčí                  |
|    | Družstva                  | Všechny kluby                     |
|    | Liga družstev             | vseemy kaby                       |
|    | Mé přihlášky na turnaje   | Všichni trenéři                   |
|    | Turnaj - přihlášení hráči | Členové mého klubu                |
|    | Přihlášky - nepotvrzení   |                                   |
| Ø  | Web 🗸                     | MŠMT - Seznam hráčů               |
|    | Obsah stránek             | MŠMT - Seznam hráčů s výsledkem   |
|    | Partneři                  |                                   |
|    | Haly                      | TournamentPlanner - Kluby         |
|    | Dokumenty                 | Oblastní STK - členové oblasti    |
| \$ | Správa 🗸                  | Oblastní STV. termínový kalendíš  |
|    | Exporty                   | oblastni STK - terminövy kälendar |

- 2. Import oddílů/klubů a hráčů do TP *Player – Import Clubs*
- pomocí vyhledávače [...] zvolit uložený soubor, pak jen 2x odkliknout tlačítko "Next", tlačítko "Finish" a potvrdit tlačítkem "Yes"
- dialogové okno zavřeme tlačítkem Close a kluby jsou načteny *Player – Import Entries*
- pomocí vyhledávače "Browse" zvolit uložený soubor, pak jen 4x odkliknout tlačítko "Next" a hráči jsou načteni

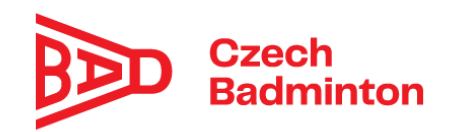

- pro správné načtení je nutné mít vyplněná pole takto:

| Import Entries               |                           |                            | ×           | Import Entries                   |                           |                                  | ×              |
|------------------------------|---------------------------|----------------------------|-------------|----------------------------------|---------------------------|----------------------------------|----------------|
| <b>Fields</b><br>Please sele | ect the fields to link to |                            |             | Fields<br>Please sel             | ect the fields to link to |                                  | 27             |
| Member ID:<br>Name:          | Member ID ~               | Phone Home:<br>Phone Work: | ~ ~         | Level Singles:<br>Level Doubles: | ×                         | Paid:<br>Discount:               | ×<br>×         |
| First name:                  | Firstname ~               | Mobile:                    | ~           |                                  |                           | Seed:                            | ~              |
| Middle name:<br>Address:     | ~                         | E-mail:<br>Gender:         | Gender V    | Ranking Singles:                 | Ranking1 ~                | Points Singles:                  | ~              |
| Address 2:                   | ~                         | Date of birth:             | DOB ~       | Ranking Mixed:                   | Ranking3 ~                | Points Doubles:<br>Points Mixed: | ~              |
| Postal code:                 | ~                         | ] Club:                    | Club        | Rating Singles:                  | ~                         | Event:                           | Event ~        |
| City:<br>State:              | ~                         | Memo:                      | ~           | Rating Doubles:                  | ~                         | Partner ID:                      | Partner ID 🗸 🗸 |
| Country:                     | Country ~                 | ]                          |             | Rating Mixed:                    | ~                         |                                  |                |
|                              |                           |                            |             |                                  |                           |                                  |                |
|                              | < Back                    | Next >                     | Cancel Help |                                  | < Back                    | Next >                           | Cancel Help    |

POZOR – je nutná kontrola, zda jsou všichni přihlášení hráči přiřazeni k načteným oddílům (na záložce "Players" v levém menu, v tabulce hráčů poslední sloupec, nebo klikem na libovolného hráče, tlačítko […] a v zobrazeném oknu zkontrolujeme, zda je hodnota District vyplněna u všech oddílů (Club). Pokud tomu tak není, přiřadíme tomuto oddílu hodnotu District (číslo oblasti) a tuto skutečnost zapíšeme do zprávy vrchního rozhodčího.

#### 3. Úprava startovní listiny

- záložka Roster v levém menu zobrazuje jednotlivé disciplíny
- nejprve změníme žebříčkové pořadí u předsazených hráčů
- POZOR ani BTP neumí pracovat s 0, proto používáme pro předsazené hráče záporná čísla
- ve všech disciplínách seřadíme hráče/páry dle žebříčku (kliknutím na sloupec "Ranking")
- nadbytečné hráče/páry přesuneme na Reserve List (pravým tlačítkem klikneme na pár, zvolíme "Move To" a vybereme "Reserve list")
- provedeme nasazení hráčů/párů v jednotlivých disciplínách (kliknutím na sloupec Ranking seřadíme hráče/páry, dvojklikem vybereme nasazovaného hráče/pár a v políčku Seed vyplníme nasazení – 1, 2, 3/4 nebo 5/8, lze použít i postup kliknutím pravým na

jakéhokoliv hráče/pár, tlačítko "Automatic Seeding", "Type" 1, 2, 3/4, 5/8… a dále zvolit u tlačítka "Seed" potřebný počet nasazovaných hráčů/párů)

- zveřejnění startovní listiny v závislosti na typu turnaje dle příslušného RS
  - Internet Publish Publish

#### Losování turnaje

#### 1. Vytvoření "pavouků"

- volba Roster nám též umožňuje vytvořit "pavouka" pro jednotlivé disciplíny
- pravým tlačítkem klikneme kdekoliv na záložce "Draws", zvolíme "Add Draw", pro většinu turnajů (bez kvalifikace) vybereme hrací systém "Elimination" a dáme "Next"
- zkontrolujeme, zda má "pavouk" správnou velikost (Size Of Main Draw) pro příslušnou disciplínu (Name, Playoff, Stage a Qalification necháme většinou beze změny) a dáme Next

-

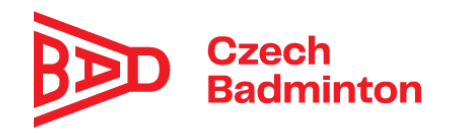

- přednastavenou hodnotu Consolation měníme pouze v případě, že se hrají zápasy o pořadí poražených hráčů v 1. kole (Custom) a dáme Next (hráče dosazujeme do "pavouka" zápasů o pořadí ručně)
- zatrhneme Club, Status a dáme Next
- "pavouk" pro příslušnou disciplínu je připravený
- 2. Losování
- v menu Draw zvolíme Make Draws a vlevo vybereme disciplínu (Event), kterou chceme losovat a dáme 2x Next
- v Separation vybereme Club (u soutěží dospělých) nebo District (u soutěží mládeže), v Optimization vybereme Optimal separation (dalších dvou výběrů si nevšímáme) a dáme Next
- pokud BTP nenahlásí žádný konflikt, dáme Finish a potvrdíme Yes
- tuto chvíli máme příslušnou disciplínu vylosovanou
- bod 1 a 2 opakujeme pro každou disciplínu

# <u>Časový plán turnaje</u>

- časový plán turnaje lze udělat několika způsoby a záleží na vrchním rozhodčím, resp. osobě pověřené prací s BTP, jaký způsob zvolí
- volba Matches nám pak přehledně zobrazuje naplánované zápasy
- možnosti vytvoření časového plánu jsou:
  - a) přes menu Draw volbou Schedule Tournament, který nám umožní naplánovat celý turnaj (nedoporučuje se používat)
  - b) pravým tlačítkem na příslušném místě v "pavouku", kde si pak můžeme vybrat, jestli přiřadíme časy jednotlivým zápasům (Schedule Match) nebo rovnou naplánujeme celé kolo (Schedule Round) příslušné disciplíny
    - doporučuje se používat kombinaci plánování času jednotlivých zápasů a celého kola
    - je potřeba časově naplánovat všechny zápasy turnaje, protože nenaplánované zápasy se pak neobjeví na záložce Matches na stránkách Tournamentsoftware.com

#### Záznamy do BTP

 při zadávání výsledku jednotlivých zápasů do BTP vždy smažte délku trvání zápasu (Duration)

#### <u>Tisky</u>

- vše, co je třeba během turnaje tisknout, se provádí v menu "Report"
- startovné:
  - Report Players Payments Group List

ponechat Club, vybrat na záložce Events všechna Main Draw, stisknout Select a potvrdit OK (pro úsporu papíru při tisku startovného se doporučuje ještě vyexportovat do Excelu a tisknout z něj)

- pavouky:
  - Report Draws Print Draws
  - pořadí zápasů:
    - Report Matches Matches...
- výsledky:
  - Report Tournament

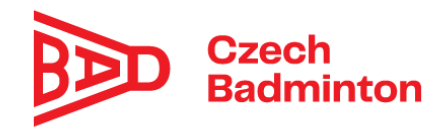

# Tvorba výsledkové listiny pro STK

- zkontrolovat, že je nastaven formát hráčů Příjmení + Jméno
  - Extra Options Player Names Order (Lastname, Firstname)
- zkontrolovat nastavení programu Excel v počítači: povoleno otevírání a editace, verze Excel 97
- po dohrání turnaje ve všech disciplínách
  - Report Tournament Final Positions

| Print Final Positions                                   | × |
|---------------------------------------------------------|---|
| Event<br>S MS<br>WS<br>MD<br>S MD<br>MD<br>S MD<br>S AD |   |
| All None                                                |   |
| Show Member-ID                                          |   |
| Show: Club V<br>Preview Print Close                     |   |

- DŮLEŽITÉ: zaškrtnout políčko "Show Member-ID"
- kliknout na tlačítko "Preview", v horním menu stisknout tlačítko "Excel"

| test<br>/ha// | ositions of HS<br>On County |          | w.u.s                                           |
|---------------|-----------------------------|----------|-------------------------------------------------|
| Posit         | on Name                     | Hemberli | O Cob                                           |
|               | PECENKA, Marek              | 94374    | TJ Astra Zahradni Misto, z. s.                  |
| 2             | CENH Duc Truns              | 95417    | TJ Astra Zahladni Miste, a.s.                   |
| 3/4           | MESTIC Samuel               | 95616    | Sokol Radiotin Meteor Praha                     |
| 3/4           | KLAUS, Ond'et               | 94717    | TJ Astra Zahradni Město, z.s.                   |
| 5/8           | CIREK Lukal                 | 94433    | Sporto un Vilub Redminton Cesikó Khuniov, z.s.  |
| 5/8           | 138 ASEK Wednel             | 93570    | Solini Radiotin Meteor Draha                    |
| 5/8           | SVARC Jakub                 | 93716    | TJ Antra Zahradni Misto, z.s.                   |
| 5.0           | Svill, David                | 9175.2   | Sports un kich Bartminton Casile' Kourdey, n.s. |
|               | MATUSKA 28                  | 9325.2   | Sokol Radiotin Nataor Praha                     |
|               |                             |          |                                                 |
|               |                             |          |                                                 |
|               |                             |          |                                                 |

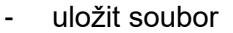

| rganize · New fold  | ler .                                   |                                                                               |                                    | III + 👩 |  |  |  |  |  |  |
|---------------------|-----------------------------------------|-------------------------------------------------------------------------------|------------------------------------|---------|--|--|--|--|--|--|
| This PC ^           | Name                                    | Oute modified                                                                 | Type .                             | Size    |  |  |  |  |  |  |
| 30 Objects          | addity_cr_tp_new                        | 19/01/23 3:57 PM                                                              | Microsoft Excel \$7-2003 Worksheet | 2       |  |  |  |  |  |  |
| Desktop             | players_database_tp-md                  | Replayers, database, tp-md 19/07/23/9/33 AM Microsoft Excel 97-2003 Worksheet |                                    |         |  |  |  |  |  |  |
| 10 Decuments        | Players_database_tp-ms                  | 19/07/23 9:32 AM                                                              | Microsoft Excel 97-2003 Worksheet  |         |  |  |  |  |  |  |
| 1 Onuminate         | R players_database_tp-wd                | 10/07/23 9:29 AM                                                              | Microsoft Excel 97-2003 Worksheet  | 1.1     |  |  |  |  |  |  |
|                     | Players_database_tp-ws                  | 18/07/23:9-28 AM                                                              | Microsoft Excel 97-2003 Worksheet  |         |  |  |  |  |  |  |
| P Myse              | players_database_tp-xd                  | 19/07/23 9:25 AM                                                              | Microsoft Excel 97-2003 Worksheet  | 1.1     |  |  |  |  |  |  |
| Pictures            | RE result                               | 20/06/16 12:18 PM                                                             | Microsoft Excel 97-2003 Worksheet  |         |  |  |  |  |  |  |
| Yideos              | Be test - vysledky                      | 20/06/16 2:59 PM                                                              | Microsoft Excel 97-2003 Worksheet  |         |  |  |  |  |  |  |
| Windows (C)         | Bei TIST-3-GPA-U15-Pardubice-2020-hraci | 20/06/08 1.40 FM                                                              | Microsoft Excel 97-2003 Worksheet  | 1       |  |  |  |  |  |  |
|                     | Big Vsechny-kluby1                      | 20/06/08 1.57 PM                                                              | Microsoft Excel 97/2003 Worksheet  |         |  |  |  |  |  |  |
| Tata (\\PSOE02)     | 10 Mai                                  | 20/06/16 10:55 AM                                                             | Wecrosoft Excel 97-2003 Worksheet  |         |  |  |  |  |  |  |
| A Network           |                                         |                                                                               |                                    |         |  |  |  |  |  |  |
| *                   | ٠                                       |                                                                               |                                    |         |  |  |  |  |  |  |
| File name:          | 398 s                                   |                                                                               |                                    |         |  |  |  |  |  |  |
| Save as type: Excel | spreadsheet (* 30.5)                    |                                                                               |                                    |         |  |  |  |  |  |  |

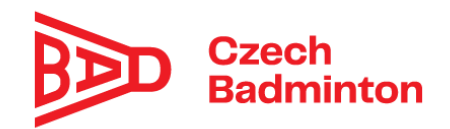

soubor s výsledky otevřít, veškeré položky "Final Positions of …" opravit pouze na disciplínu, například "Final Positions of WS" opravit na "WS"

| 1 A -                            |            | C         | 0           |         |                                                                                                    | 0                          | H           |                 | 1.1     | - K. | - E. |     |     |          |                |                |               |               |                 |      |
|----------------------------------|------------|-----------|-------------|---------|----------------------------------------------------------------------------------------------------|----------------------------|-------------|-----------------|---------|------|------|-----|-----|----------|----------------|----------------|---------------|---------------|-----------------|------|
| 10                               | 1.0        | 5/8       | ŠVÁB, Dav   | 90752   | Sportovn                                                                                                    | i klub Bad                 | minton Cel  | ský Krumlo      | V, 2.5- |      |      |     | MS  |          |                |                |               |               |                 |      |
| 11                               |            | 1         | 9 MATUŠKA   | 93252   | Sokol Rat                                                                                                    | fotin Mete                 | or Praha    |                 |         |      |      | н   |     | Position | Name           | Member I Club  |               |               |                 |      |
| 12 Final Positi                  | ions of WS |           |             |         |                                                                                                    |                            |             |                 |         |      |      |     |     |          | PECENKA,       | 94374 TJ Astr  | a Zahradni N  | Aesto, z.s.   |                 |      |
| 13                               |            | Position  | n Name      | Member  | Club                                                                                                    |                            |             |                 |         |      |      |     |     |          | DINH Dur       | 95417 TI Acte  | a Zahradni A  | desto 7.6     |                 |      |
| 54                               |            |           | 1 SKUHROV   | 94553   | TJ Astra 2                                                                                                    | lahradni N                 | esto, a.s.  |                 |         |      |      |     |     | 974      | LAFETHE F      | MEETE PALAT    | Indutie Mast  | nest Peaks    |                 |      |
| 15                               |            |           | 2 PAVLYKON  | 93704   | Sportovn                                                                                                    | i klub Bad                 | minton Ces  | ský Krumlo      | V. Z.S. |      |      |     |     | 3/14     | NUESTING, S    | 30010 30K04    | Cabdon Mes    | eor Frana     |                 |      |
| 16                               |            | 3/4       | KRUPC20     | 95068   | Sportovn                                                                                                    | i klub Bad                 | minton Cer  | iký Krumio      | v, 2.5. |      |      |     |     | 3/4      | KLAUS, OF      | 94717 TJ Astr  | a Zahradni N  | Aesto, z.s.   |                 |      |
| 87                               |            | 3/4       | FRIMLOVA    | 95425   | TJ Astra 2                                                                                                    | ahradni M                  | esto, z.s.  |                 |         |      |      | -   |     | 5/8      | CIREK, Luk     | 94433 Sporto   | vní klub Bad  | iminton Cesk  | ý Krumlov, z.s. | ÷    |
| 58                               |            | 5/8       | RAMPLOV     | 94883   | Sportovn                                                                                                    | r klub Bad                 | minton Cer  | ský Krumlo      | V. 2.5. |      |      | - 1 |     | 5/8      | JIRÁSEK, M     | 93570 Sokol    | Radotin Met   | eor Praha     |                 |      |
| 29                               |            | 5/8       | MLCOCHC     | 95608   | Sokol Rat                                                                                                    | Sotin Mete                 | or Prafua   |                 |         |      |      | -   |     | 5/8      | SVARC. Ja      | 93716 TJ Astr  | a Zahradni N  | Aesto, z.s.   |                 |      |
| 20                               |            | 5/8       | PECENICO    | 94743   | TJ Astra 2                                                                                                    | ahradni N                  | esto, 2.s.  | -               | 100     |      |      | - 1 |     | 5/8      | SVÁB Dav       | 93752 Sporte   | whi klub Bad  | minton Cesk   | V Knumlov, 7.5. |      |
| 11                               |            | 2/8       | mb & sola   | 39020   | sponovn                                                                                                    | FRUE BAS                   | manton ce   | ay krumo        | V. 2.3  |      |      | - 1 |     |          | ARATUEVA       | 03353 Cabal    | adatic Mat    | and Draha     | 1               |      |
| 75                               |            | 3/14      | material    | 34770   | TLL days 7                                                                                                    | John Werse<br>Werselauf B. | losto a s   |                 |         |      |      | 11  | 1.1 |          | MATUSAA        | 33232 30801    | about met     | eue Prana     |                 |      |
| 24                               |            | 9/14      | BRTOVA      | 94477   | Ti Astra 2                                                                                                    | ahradni M                  | esto z.s.   |                 |         |      |      | 11  | ws  |          |                |                |               |               |                 |      |
| 25                               |            | 9/14      | STKOROV     | 95071   | Soortown                                                                                                    | klub Bad                   | minton Cer  | drá Knumlo      | 1.1.1   |      |      | -   |     | Position | Name           | Member I Club  |               |               |                 |      |
| 26                               |            | 9/14      | OUBREON     | 94741   | TJ Astra Z                                                                                                    | abradni N                  | esto z.s.   | 1               |         |      |      |     |     | 1        | <b>SKUHROV</b> | 94553 TJ Astr  | a Zahradni N  | Aesto, z.s.   |                 |      |
| 27                               | Sec. 1.2   | 3 14      | OSICKOW     | 93503   | TJ Antra 2                                                                                                    | ahradni N                  | esto, z.s.  |                 |         |      |      |     |     |          | PAVLYKO        | 93704 Sportd   | vni klub Bad  | iminton Cesk  | ÿ Krumlov, z.s. | 6    |
| 28 Final Positi                  | ions of MD | 1         |             |         |                                                                                                    |                            |             |                 |         |      |      |     |     | 3/4      | KRUPCZO/       | 95068 Sporte   | vní klub Bad  | minton Cesk   | V Krumlov, z.s. |      |
|                                  | 100.000    | Position  | Name .      | Member  | Club                                                                                                    |                            |             |                 |         |      |      |     |     | 3/4      | ERINE COL      | 05435 TI Act   | a Tabradai A  | torto a c     | A               | 10   |
| 30                               |            |           | 1 DINH, Duc | 95417   | TJ Astra 2                                                                                                    | ahradni N                  | esto, z.s.  |                 |         |      |      |     |     | 6.10     | Prompic of Vi  | 3,942,9 17 430 | a carn aven a | 14234163 4134 | and the second  |      |
| 81                               |            |           | KLAUS, Or   | 94717   | TJ Astra 2                                                                                                    | lahradni M                 | iesto, z.s. |                 |         |      |      |     |     | 5/8      | HAMPLOV        | 94883 Sporto   | VIN KIUD Bad  | iminton Cesk  | y Krumlov, 2.5. | £    |
| 32                               |            |           | 2 PECENKA,  | 94374   | TJ Astra 2                                                                                                    | lahradni N                 | esto, 2.5.  |                 |         |      |      |     |     | 5/8      | MLCOCHO        | 95608 Sokol    | Radotin Met   | eor Praha     |                 |      |
| 33                               |            |           | SVARC, 18   | 93716   | TJ Addre 2                                                                                                    | ahradni N                  | esto, z.s.  |                 |         |      |      | - 1 |     | 5/8      | PECENKO        | 94743 TJ Astr  | a Zahradni N  | Aesto, z.s.   |                 |      |
| 34                               |            | 3/4       | CIREK, LUK  | 54433   | Sportovn                                                                                                    | i klub Bad                 | minton Cer  | ský Krumlo      | V, 2.5. |      |      | - 1 |     | 5/8      | MIKEŠOV        | 93026 Sporto   | vni klub Bad  | iminton Cesk  | ý Krumlov, z.s. | 19 1 |
| 35                               |            |           | SVAB, Day   | 99752   | Sportown                                                                                                    | rklub Bad                  | minton Cer  | ský Krumio      | v. 2.4. |      |      | - 1 |     | 9/14     | BİLÂ, VIRS     | 94778 Sokel    | ladotin Met   | eor Praha     |                 |      |
| 36                               |            | 3/4       | MATUSKA     | 93232   | Sokol Rai                                                                                                    | Solin Mete                 | or Praha    |                 |         |      |      | - 1 |     | 0/14     | BAEROWA        | 01041 TI Arts  | a Zahradal &  | forto as      |                 |      |
| 37                               |            |           | SEDLAK, N   | 95326   | Sokol Rad                                                                                                    | dollin Mete                | or Praha    |                 |         |      |      | -   |     | 3/14     | BASKUYA        | 33041 1/ ASU   | a zanradni k  | Nesco, 2.5,   |                 |      |
| 28                               |            | -         | 3 PRASER, 8 | 31070   | SOKOI Rat                                                                                                    | posin Mete                 | or Prafia   | 110.00          |         |      |      | - 1 |     | 9/14     | BRIOVA,        | 94477 1) ASD   | a zahradni N  | nesto, z.s.   |                 |      |
| S. Fredman                       | and of the |           | PUPPR, M    | 94407   | sportown                                                                                                    | 1000 840                   | manton ces  | Al trumo        | V. 2.5- |      |      | - 1 |     | 9/14     | SYKOROV        | 95071 Sporte   | vni klub Bad  | iminton Cesk  | ý Krumlov, z.s. | 20   |
| <ul> <li>Final Positi</li> </ul> | ions of WE | nia itira | Name        | Marches | 104                                                                                                    |                            |             |                 |         |      |      | -   |     | 9/14     | OUBRECH        | 94741 TJ Astr  | a Zahradni N  | Aesto, z.s.   |                 |      |
| 43                               |            | er heide  | 1 100100700 | 95/66   | Enorthean                                                                                                    | 11.0.0.4                   | minton Cer  | to reade        |         |      |      | -1  |     | 9/14     | OSICKOV        | 93503 TJ Aste  | a Zahradni N  | Aesto, z.s.   |                 |      |
| -                                |            |           | *           |         | Conception of the local of the local of the |                            |             | and an decision | To BARD |      |      |     |     |          |                |                |               |               |                 |      |

- v případě zápasů o pořadí je i v novém systému stále nutné upravit ručně pořadí u hráčů, kteří odehráli zápasy o pořadí
- pokud nebyl obsazen plný pavouk, je také nutno poupravit pořadí, např. při 18 hráčích systém uloží pořadí 17/18 těm, co prohráli v 1. kole a je nutno opravit na 17/32
- před úpravou pořadí je nutno zkontrolovat, že formát políčka je textový (ne obecný či číselný, jinak excel neuloží 17/32, ale převede na jiné číslo)
- soubor je nutno uložit do formátu xlsx, jinak při importu dojde k chybě a hlášce "Při importu došlo k chybě. File contains corrupted data."
- takto upravený a uložený soubor nahrát do IS ČBaS tlačítkem "Importovat výsledky z TP"

| 🤣 Uložit | Schvalování výsledků | ■ Exportovat hráče do TP | - Importovat výsledky z TP | - Importovat výsledky z GP | 🗊 Smaza |
|----------|----------------------|--------------------------|----------------------------|----------------------------|---------|
|          |                      |                          |                            |                            |         |

POZN.: tlačítko "Importovat výsledky z GP" slouží pro načtení výsledků turnaje ze staré výsledkové listiny, která vzniká z xls losovacího programu

po importu výsledků z TP vyčkáme cca 50 vteřin – po správném nahrání jste přesměrování na stránku "Schválení výsledků", kde si projdete výsledkovou listinu a pokud je vše v pořádku, zmáčknete tlačítko "Odeslat ke schválení". Výsledky oblastních GP turnajů C-E se tímto krokem dostávají do ruky ke schválení oblastním STK, výsledky turnajů typu MČR GP A-B jdou rovnou ke schválení na STK ČBaS.

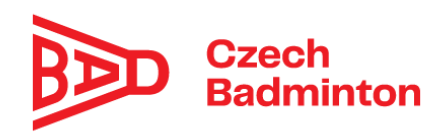

| •        | Český Badmintonový Sv 🗙                            | M Doručen   | á pošta (2) - sti 🗙 📔 🚹 | Úpravy systému ČBaS - 🗙 📔        | 🜱 Doručená pošt | a - musil 🗙 📔 M     | Doručená pošta ( | 93) - h 🗙 🔇 S    | šchválení výsledků | - ČB × +             | - 0                                   | ×   |
|----------|----------------------------------------------------|-------------|-------------------------|----------------------------------|-----------------|---------------------|------------------|------------------|--------------------|----------------------|---------------------------------------|-----|
| ČВа      | IS IS                                              | dimiton.cz/ | vysieukysenvaleni.asp.  | 555                              |                 |                     |                  |                  |                    | Hana Gu<br>Sokol Rad | n <b>silová</b><br>Iotín Meteor Praha |     |
| ***      | Členská základna<br>Osoby                          | ~           | Houžvíková<br>Tereza    | TJ Astra Zahradní Město,<br>z.s. | 22.02.2007      | 5-8                 | 50               |                  | 0                  | 5-8                  | 50                                    |     |
|          | Kluby<br>Skupiny                                   |             | Brožová Eva             | Sokol Radotín Meteor<br>Praha    | 05.07.2007      | 5-8                 | 50               | 3-4              | 75                 | 3-4                  | 75                                    |     |
|          | Zprávy<br>Objednávky                               |             | Rezková<br>Kateřina     | BK Goram Teplice, z.s.           | 29.05.2006      | 5-8                 | 50               | 3-4              | 75                 | 2                    | 100                                   |     |
| <b>T</b> | Soutēže<br>Turnaje                                 | ~           | Holubová<br>Kristýna    | TJ Slovan Vesec, z.s.            | 22.10.2009      | 5-8                 | 50               | 3-4              | 75                 | 9-16                 | 25                                    |     |
|          | Turnaje (výsledky)<br>Přihlášky do turnaje         |             | Čepeláková<br>Lucie     | TJ Slovan Vesec, z.s.            | 03.05.2010      | 9-12                | 31               | 5-8              | 50                 | 9-16                 | 25                                    |     |
|          | Oddílové přihlášky<br>Výsledky                     |             | Vajsejtlová Anna        | TJ Slovan Vesec, z.s.            | 06.06.2008      | 9-16                | 25               | 5-8              | 50                 | 9-16                 | 25                                    |     |
|          | Me prihlasky na turnaje<br>Přihlášky - nepotvrzení |             | Harničárová<br>Ema      | TJ Slovan Vesec, z.s.            | 29.08.2008      | 13-16               | 19               | 3-4              | 75                 | 5-8                  | 50                                    |     |
| ¢        | Sprava<br>Exporty                                  | ~           | Uložit umístění a t     | oody 🛛 🥏 Schválit výsled         | ky 🛛 🥥 Schv     | rálit za oblastní S | STK 🦼 Ode        | slat ke schválen | $\triangleright$   |                      |                                       |     |
|          | H: 🚍 🀬                                             |             | I 🍐 🗷                   |                                  |                 |                     |                  | 4                | * 🔩 Ĉ 🖪 J          | . 🕆 🔌 📾 🧱            | (症 句)) 11:57<br>(症 句)) 25.01.202      | , 🖓 |

- v případě problémů/požadavku na opravu je nutné obrátit se na příslušnou STK
- importované výsledky následně schvaluje příslušná STK